# TUTORIEL D'ACCÈS À <u>PRONOTE</u> DEPUIS UN ORDINATEUR ÉLÈVES & PARENTS

#### **1.** Connectez-vous à <u>www.mon-ent-occitanie.fr</u> (ou <u>https://emile-peytavin-mende.mon-ent-occitanie.fr</u>)

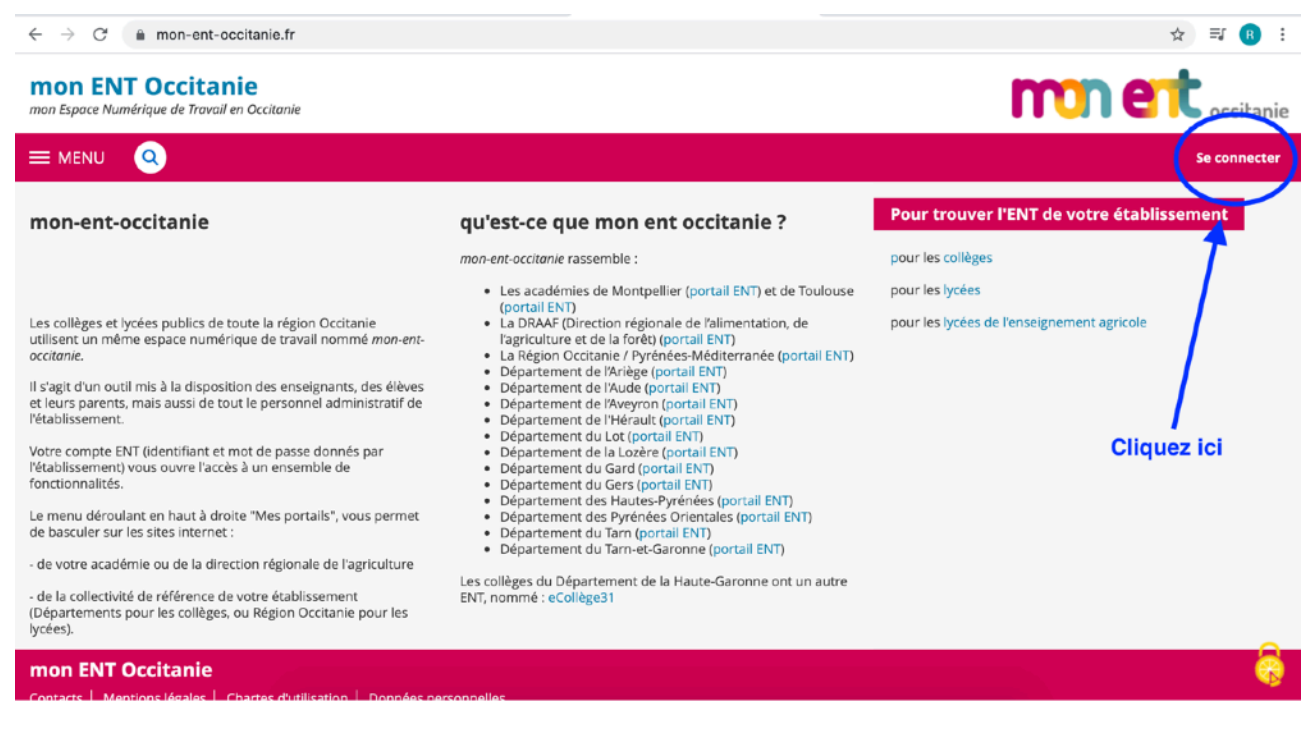

#### 2. Identifiez-vous en cochant bien « de l'académie de Montpellier avec EduConnect »

| ← → C (a cas.mon-ent-occitanie.fr/login?service=https%3A%2F%2Fwww.mon-ent-occitanie.fr%2Fsg.do%3FPROC%3DIDENTIFICATION_FROM                                                                                                    | r 🔹 🛪 📵 🗄 |
|----------------------------------------------------------------------------------------------------|-----------|
| Choisissee « Élève ou parent » puis « de l'académie de Montpellier avec EduConnect »         Vacadémie de Montpellier avec EduConnect »         Vertre de la mer Paul Bousquet ou du CSES Jean Lagard         Personnel non enseignant         Personnel non enseignant         Personnel non enseignant         Personnel non enseignant         Personnel non enseignant         Personnel non enseignant         Personnel non enseignant |           |

#### 3. Saisissez vos identifiants.

| $\leftrightarrow$ $\rightarrow$ C $($ educonnect.education.gouv.fr/idp/prof   | ile/SAML2/POST/SSO?execution=e1s1                                                                                                    | ☆ इ 🔒 :                                           |
|-------------------------------------------------------------------------------|----------------------------------------------------------------------------------------------------|---------------------------------------------------|
| En poursuivant la navigation sur EduConnect, vous                             | acceptez l'utilisation de cookies indispensables au bon fonctionnement                                                                                                    | t du site. Continuer                              |
| Utilisez les identifiants<br>EduConnect fournis<br>par votre<br>établissement | Curiest-ce que FranceConnect   OU   J'utilise mes identifiants EduConnect   Du   J'utilise mes identifiants EduConnect   Edentifiant   Mot de passe   Saisissez un identifiant   Saisissez un identifiant   Saisisez un identifiant   Saisi | Ou identifiez-vous via<br>FranceConnect (parents) |

## 4. Modifiez votre mot de passe provisoire.

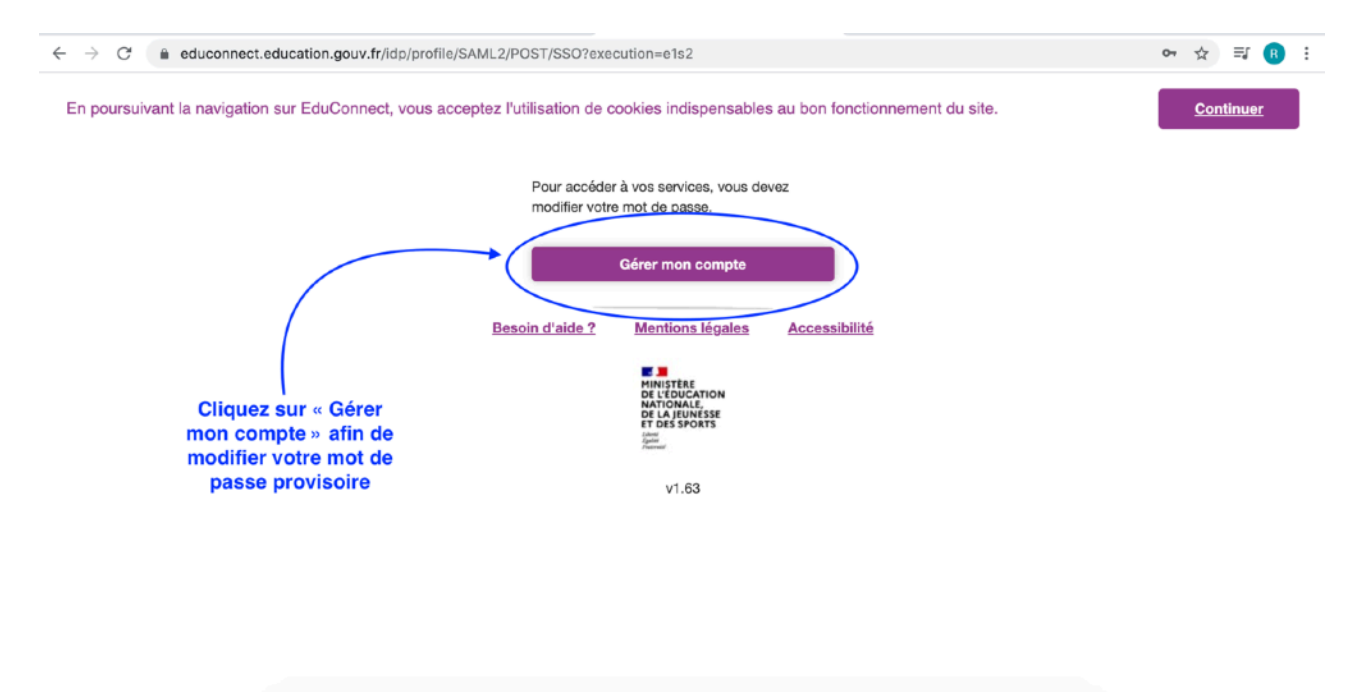

5. Complétez les informations demandées.

| $\leftrightarrow$ $\rightarrow$ $\mathcal{C}$ $\cong$ moncompte.educonnect.education.gouv.fr | r/educt-self-service/connexion/premiereConnexion;jsessionid=_bīv3WUPeQokhwHBPkmK06eldeBa9u10D 🛧 🎫 🔞 🗄                               |
|----------------------------------------------------------------------------------------------|----------------------------------------------------------------------------------------------------|
|                                                                                              | Activation du compte                                                                                                    |
|                                                                                              | Bonjour vous devez modifier<br>votre prot de passe provisoire<br>Nouveau mot de passe 🕜<br>Besoin d'aide pour créer un mot de passe |
| Complétez                                                                                    | Sécurisé? Confirmez votre mot de passe                                                                                              |
| attentivement toutes les<br>informations requises                                            | Email (facultatif) Activer votre compte                                                                                             |
|                                                                                              | Annuler<br>Besoin d'aide ? Mentions légales Accessibilité                                                                           |

6. Vous pouvez accéder à vos services.

| $\leftarrow \   \rightarrow \   G$ | moncompte.educonnect.education.gouv.fr/educt-sel            | f-service/connexion/validerPremiereConnexionEleve                                                                                | or ☆ 🗐 🔒 |
|------------------------------------|-------------------------------------------------------------|----------------------------------------------------------------------------------------------------|----------|
|                                    |                                                             | EduConnect                                                                                                    |          |
|                                    | Vous pouvez<br>désormais accéder à<br>vos services en ligne | Votre compte a bien été activé. Vous<br>pouvez maintenant accéder à vos services<br>en ligne.<br>Accéder à mes services en ligne |          |
|                                    | Besoli                                                      | n d'aide ? Mentions légales Accessibilité                                                                                        |          |
|                                    |                                                             | MINISTÈRE                                                                                                    |          |

7. Il est possible qu'il vous faille d'abord retourner sur la page d'accueil de <u>www.mon-ent-occitanie.fr</u>.

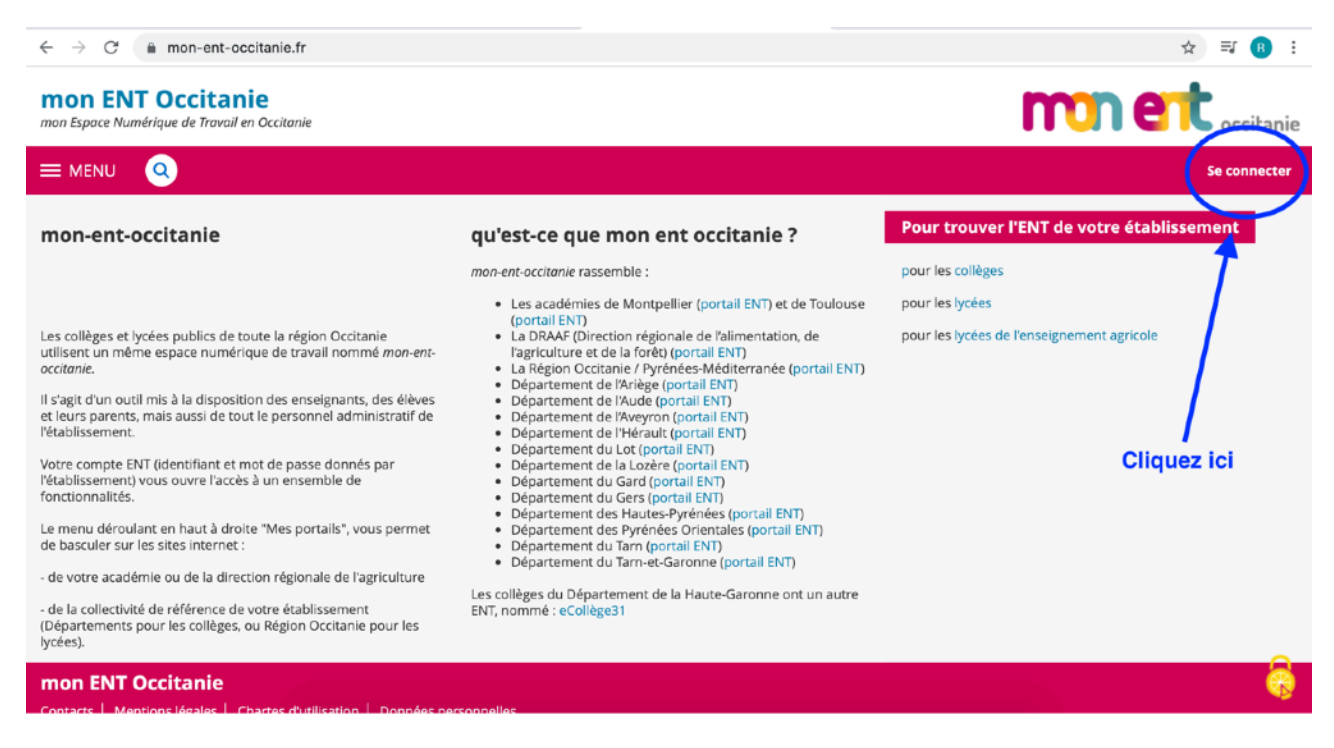

### 8. Cliquez sur « LYCEES EMILE PEYTAVIN »

| $\leftarrow \rightarrow C$ is cas.mon-ent-occitanie.fr/saml/SAMLAssertionConsumer $\diamondsuit$                                                                  |  | • |
|----------------------------------------------------------------------------------------------------|--|---|
| ttps://cas.mon-ent-occlanie.fr/joginf3ervice=https/s/24X2f2/26mile=pegtavin-mende mon-ent-occlanie.fr/s2Egg.dc/s3EPROCX3DIDENTIFICATION.FEONTX2EACTION/A3DVALIDEN |  |   |

**9.** Vous arrivez sur votre page d'accueil de « *Mon ENT Occitanie* ». Vérifiez-bien le portail de la page et connectez-vous à Pronote.

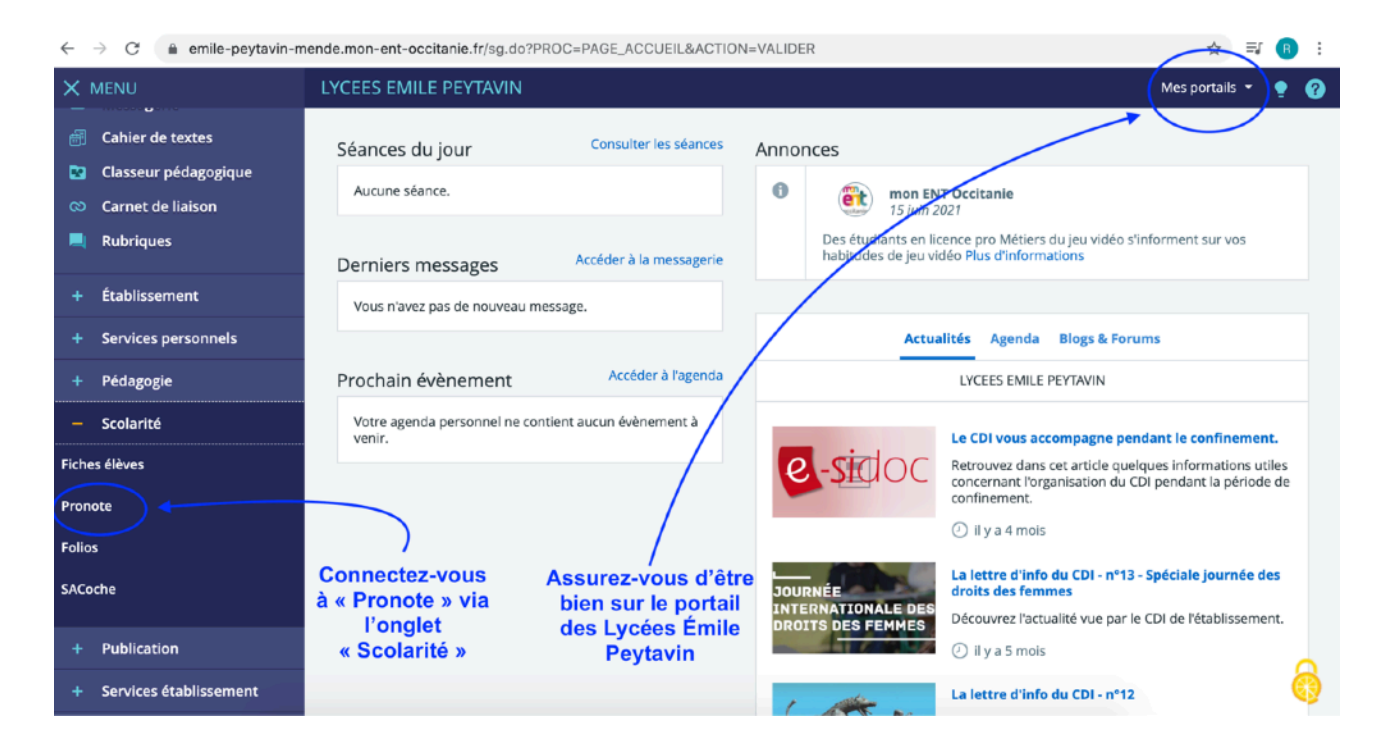

10. Vous accédez à votre page d'accueil de Pronote.

| < → C (                 | 0480009z.ind             | ex-education          | .net/pronote/  |               |                        |                 |                             |                   |                               | ☆ ⊒ | · 🖪 : |
|-------------------------|--------------------------|-----------------------|----------------|---------------|------------------------|-----------------|-----------------------------|-------------------|-------------------------------|-----|-------|
| Lycoes Émile Peytavin   |                          |                       | <b>A</b> =     |               | OFESSIOI               | NNEL            | EMILE P                     | EYTAV<br>影 心      | IN                            | P   |       |
| Mes donnée              | outils<br>es pédagogique | Cahier<br>s de textes | Notes Bulletin | s Compétences | Résultats s            | Vie<br>colaire  | Rencontres<br>Parents/Profs | Emploi<br>du temp | 5 Communication               | A 6 | 2   😭 |
| Page d'accueil 🍄        | Précédente connexi       | ion le mardi 31 aoi   | ût à 11h14     |               |                        |                 |                             |                   |                               |     | 88    |
|                         |                          |                       | 08             |               |                        |                 |                             |                   |                               | 6   | 8     |
| E                       | mploi du temps           | (semaine A)           | )              |               | Pense                  | e-bête          |                             |                   | Agenda                        |     |       |
| 30/08                   | Semaine en cours         | 02/09                 | 6              | (Ceci<br>l'   | est la pag<br>espace p | ge d'a<br>rofes | iccueil de<br>seur)         |                   | Aucun évènement à venir       |     |       |
| 08h00<br>09h00<br>10h00 |                          |                       | E              |               | Appels                 |                 | 6                           | 0                 | Informations & Sondages       | 6   |       |
| 11h00<br>12h00<br>13h00 |                          |                       | 20/20          | Тс            | us les appels d        | ont été e       | ffectués                    |                   | Aucune nouvelle information   | 1   |       |
| 14h00<br>15h00<br>16h00 |                          |                       | ••             |               | Cah. de text           | es non s        | aisis                       |                   | Discussions                   | 0   | 8     |
| 17h00<br>18h00<br>19h00 |                          |                       |                | Tous          | les cahiers de         | textes or       | nt été saisis               |                   | Aucun nouveau message         |     |       |
| 20h00<br>21h00<br>22h00 |                          |                       | C              |               | Observ                 | vations         | 6                           | 8                 | Casier numérique              | 0   |       |
|                         |                          | · · · · ·             |                |               | Toutes                 |                 | $\overline{}$               |                   | Tous les documents ont été lu | s   |       |